## 在 Mac Pro 上,如何設定 PPPoE 連線

步驟1:

按一下 [Apple] 功能表 **〔** ,然後選取 [System Preferences] 。

|    | Preview      | File   | Edit | Viev   |
|----|--------------|--------|------|--------|
| A  | out This M   | ac     |      |        |
| So | ftware Upd   | ate    |      |        |
| М  | ac OS X Sof  | tware. |      |        |
| Sy | stem Prefe   | rences |      |        |
| Do | ock          |        |      | •      |
| Re | ecent Items  |        |      |        |
| Fo | orce Quit Pr | eview  | τò   | ж<br>S |
| SI | eep          |        | x    | #▲     |
| Re | estart       |        |      |        |
| Sh | ut Down      |        |      |        |
| Lo | og Out TP-L  | INK    | Û    | жQ     |

步驟2:

出現 [System Preferences] 畫面時,前往 [Internet & Wireless] 區塊並且按一下 [Network]。

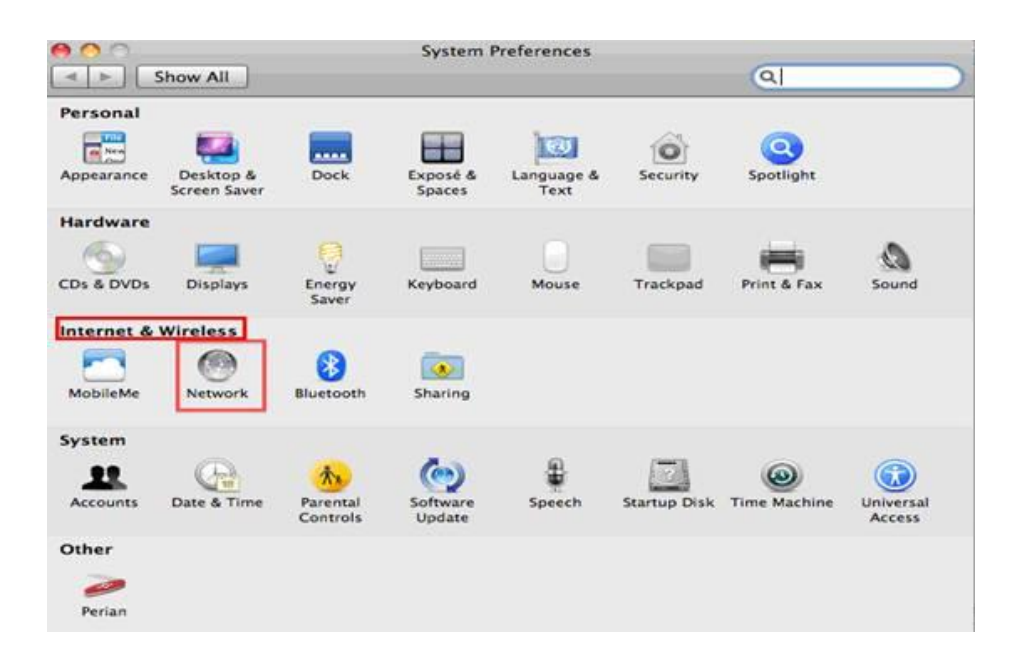

步驟3:

在 [Network] 畫面中,選取 [Ethernet . 。 在 [Configure IPV4] 方塊,選取 [Create PPPoE Service] 。

| anual address |  |
|---------------|--|
|               |  |
|               |  |
| e             |  |
|               |  |
|               |  |

步驟4:

輸入 [Service Name] (這是選擇性的,您可以聯絡 ISP 進行確認),然後按<br/>一下 [Done]。

| Enter the name to | use for the PPPoE Service. |
|-------------------|----------------------------|
| Service Name:     | PPPoE                      |
|                   | Cancel Done                |

步驟5:

輸入 ISP 提供的 [username] 和 [password] , 然後按一下 [Apply] 和 [Connect] 。

| Show All                  | Network                                                                       | 9               |
|---------------------------|-------------------------------------------------------------------------------|-----------------|
| ( <u></u>                 | cation: Automatic                                                             |                 |
| PPPoE Not Connected       | Status: Not Connect                                                           | ted             |
| Ethernet Not Connected    |                                                                               |                 |
| e 802.1WLAN               | PPPoE Service Name: HINET                                                     |                 |
| USB Et (en4)              | Account Name: xxxxxxx@hinet.net<br>Password: ••••••<br>Remember this password | hinet.net       |
| e 802.1WLAN               |                                                                               | r this password |
| 802.1apter Not Connected  | Connect                                                                       |                 |
| RTL8dapter  Not Connected |                                                                               |                 |
| e 802.1LAN 2              |                                                                               |                 |
| • 802.1LAN 3              |                                                                               |                 |
| + - 0.                    | Show PPPoE status in menu bar                                                 | (Advanced) (?)  |

如果成功,您會看到 IP 位址,如下圖所示:

| Connected                    |            | Status: Connected                                                                    |
|------------------------------|------------|--------------------------------------------------------------------------------------|
| Ethernet<br>Self-Assigned IP | <b>~</b> > | Connect Time: 00:00:19 Sent: 00:00000<br>IP Address: 183.37.223.202 eccived 00000000 |
| On AirPort                   | -          | PPPoE Service Name: HINET                                                            |
|                              |            | Account Name: xxxxxxxx@hinet.net                                                     |
|                              |            | Password:                                                                            |
|                              |            | Remember this password                                                               |
|                              |            | Disconnect                                                                           |
|                              |            |                                                                                      |
|                              |            |                                                                                      |